## Anleitung für die Anmeldung zu Top One Kursen von Nadja & Leona

| ANMELDUNG                                                                                                    |                                                                                                    |
|----------------------------------------------------------------------------------------------------|----------------------------------------------------------------------------------------------------|
| Dienstags<br>19:30 Uhr<br>Hot Iron Donnerstags<br>19:30 Uhr<br>Toning Mix Samstags<br>11:00 Uhr<br>Hot Iron   Wonchmol auch Sonntags, 11:00 Uhr.<br>Nachste Daten: Manchmol auch Sonntags, 11:00 Uhr.   Nachste Daten: 12:00 Zermber 2021 - Korce | Wähle auf der Homepage unter<br>«Trainiere mit Nadja & Leona»<br>(https://www.top-one.ch/nadjaleona)<br>den Kurs aus und klicke auf<br>«Anmelden».<br>Du wirst auf die Anmeldeseite<br>(https://topone.sportmeo.com/dates)<br>weitergeleitet. |
| Kursanmeldung für Teilnehmende                                                                                                    | Klicke bei den Meldungen, dass du dich<br>zuerst einloggen musst und Cookies<br>akzeptieren sollst, jeweils auf Ok.                                                                                                    |
|                                                                                                    | Klicke rechts oben auf «Login».                                                                                                    |
|                                                                                                    | Klicke auf «registrieren».                                                                                                    |
|                                                                                                    | Folge den Schritten zur Registrierung,<br>klicke auf «anmelden».<br>Auf der nächsten Seite kannst du dein<br>Profil vervollständigen. Nur mit *<br>gekennzeichnete Felder sind<br>erforderlich.                                               |

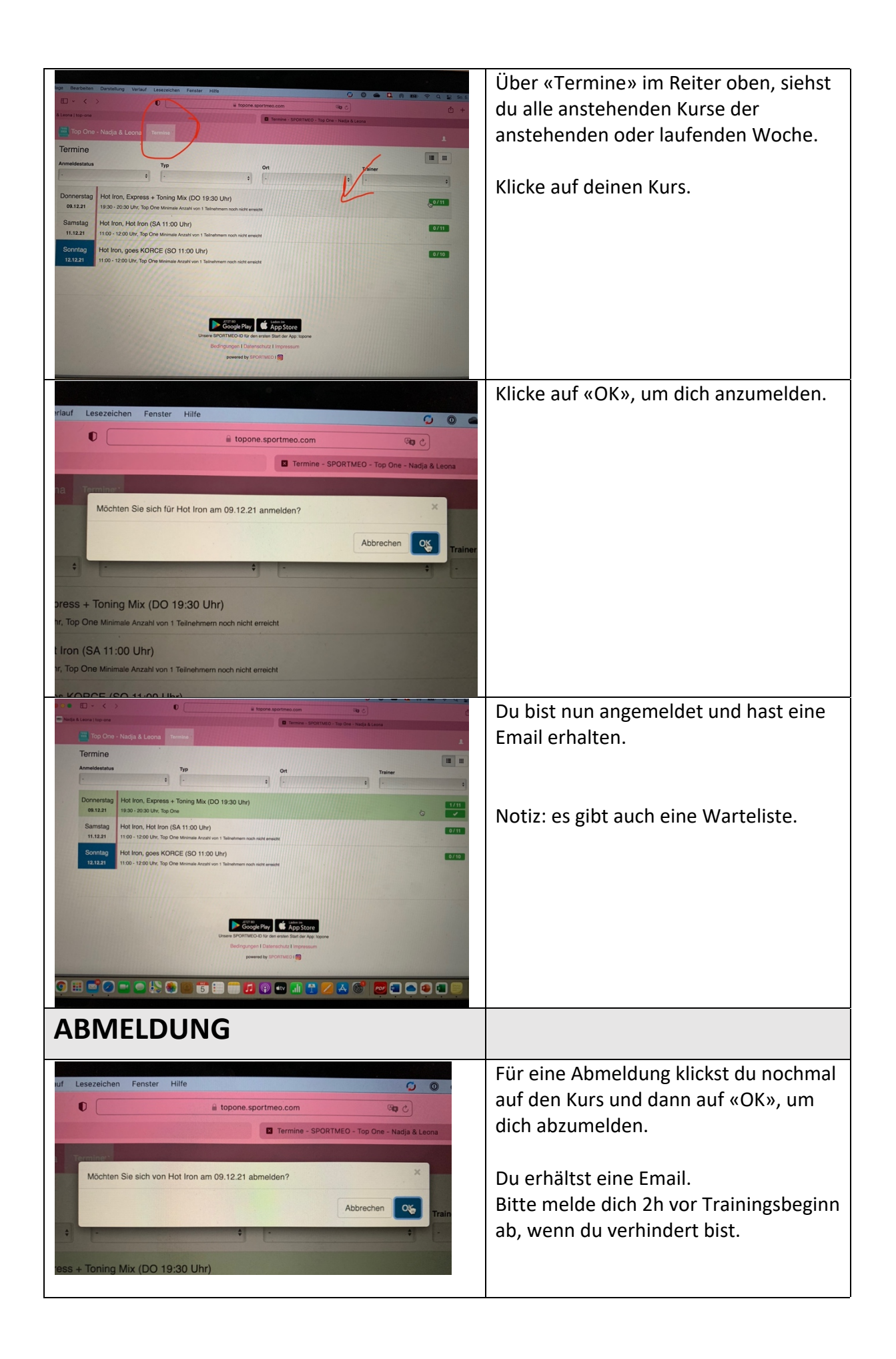